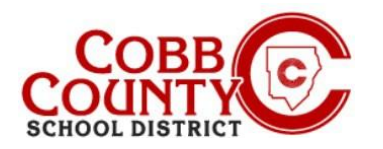

### Using the Quick Pay Option on a Mobile Device

Once registered for an account, the Enrolling Adult may allow anyone to make a payment on their Eleyo account by using the <u>Quick Pay</u> button. <u>Quick Pay</u> is a feature that allows people to make a payment on the parent side without being an owner of a particular Child Care Account. The payer does need to create their own profile and login credentials for the Eleyo website.

Having a login and using <u>Quick Pay</u> does **not** give the person access to the account. Using <u>Quick Pay</u> will **only** allow access to make payments. Any details about the amount that needs to be paid or the invoice balance due should be provided by the account owner (Enrolling Adult).

To use Quick Pay, the person making the payment will need the following:

- Personal login credentials to the district website
- Child Care Account Number
- Student's Last Name

# For security reasons, if the payer does not have the required information, it is recommended they contact the account owner/enrolling adult to obtain it.

The steps below outline the process for the *payer*:

#### Step #1:

- On the payer's mobile device, open an internet browser
- In the browser, enter the URL: <u>https://cobbk12.ce.eleyo.com</u>
- On the Cobb Schools ASP screen, scroll to the bottom and touch the circle with the dollar sign above the words <u>Quick Pay</u>

#### Step #2:

The payer must now sign in with their email address and click the blue words "create one now"

#### Step #3:

- You are now on the Register a New Account screen
- Complete the Account Info in section #1 entering a valid email address and create a password
- Continue to section #2 and complete pertinent information

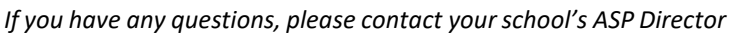

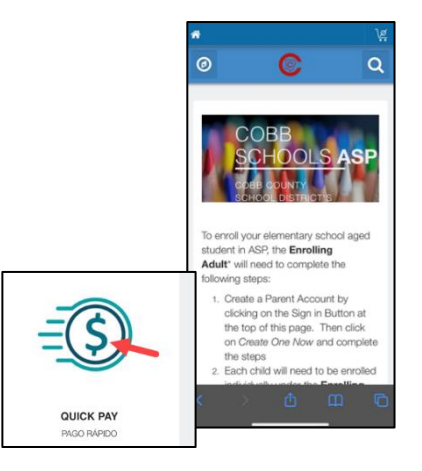

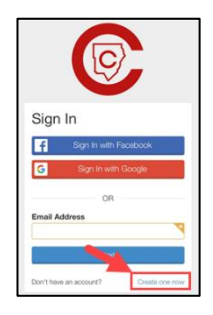

| Reg                          | gister a New Account                                                                                               |
|------------------------------|----------------------------------------------------------------------------------------------------|
| Please<br>be abl<br>finish s | provide your personal information. You will<br>a to enter your family members after you<br>etting up your account. |
| 1                            | ecount Info                                                                                                    |
| Email                        | Address(used for logging in)                                                                                       |
| Par                          | aword must be at least 8 characters<br>g and contain at least one number                                           |
| New                          | Password                                                                                                    |
| New                          | Password Confirmation                                                                                              |
|                              |                                                                                                    |

Powered by

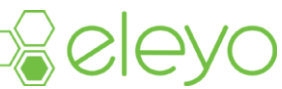

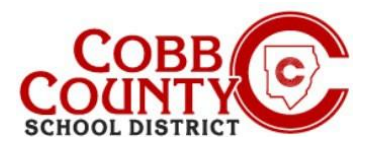

## Using the Quick Pay Option on a Mobile Device

- Sections #3-#4 are not necessary since this account is being set up to make payments only; <u>clicking</u> the red remove box will collapse the section
- <u>Click</u> the blue create account box when all information has been entered

#### Step #4:

- The payer will need the Eleyo account number and the child's last name as it appears on the contract
- <u>Click</u> the blue continue box

#### Step #5:

- A field to enter the desired amount will be displayed and payment notes if needed
- <u>Click</u> the blue Add to Cart button
- On the Your Cart screen, <u>click</u> the green Checkout button

#### Step #6:

- Choose payment method by clicking the box of choice
- Enter pertinent information for the card being used
- <u>Click</u> the green +Add & Continue button at the bottom of the screen

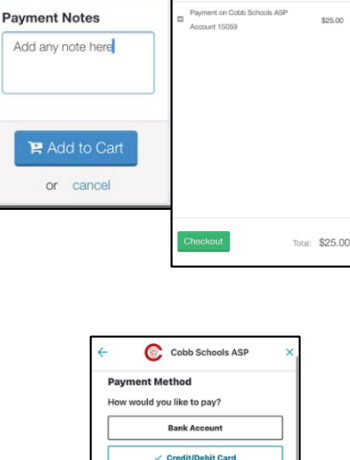

our Cart

A Quick Pay to ASP

Amount \$ 25.00

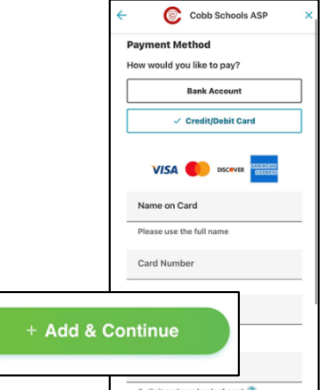

If you have any questions, please contact your school's ASP Director

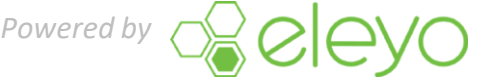

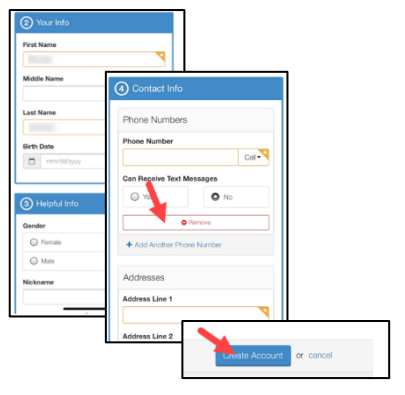

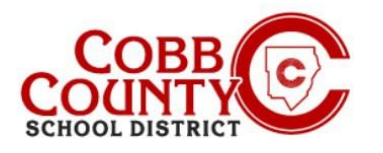

#### Step #7:

The payer must now enter the corresponding billing address for the card chosen as the payment method

#### Step #8:

- The payment will automatically be applied to the specific Child Care Account number entered earlier
- Click the green Pay button

#### Step #9:

Step #10:

bottom of that page

The screen will display a "Your order is complete!" message 

A receipt is automatically emailed to the payer

Clicking the green Print Receipt button will take you to a printer screen where you may choose a printer to create a hard copy of the receipt

A history of receipts is accessible by clicking the Recent Payment Activity tab

Powered by

on the dashboard of the account and then clicking on Your History at the

# Cobb Schools ASP Explore More

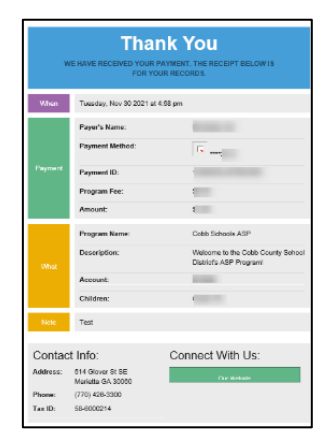

If you have any questions, please contact your school's ASP Director

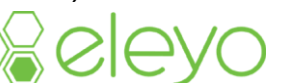

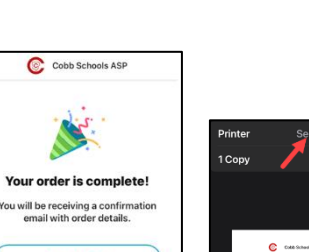

Relevo

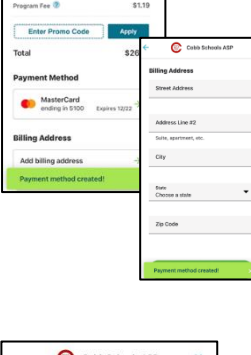

C Cob

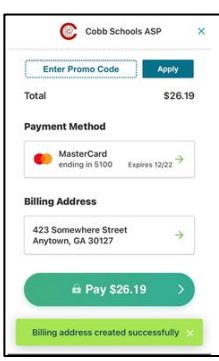